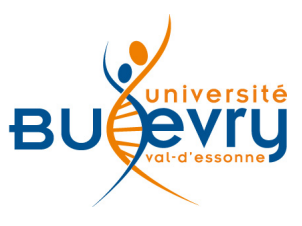

# **Science Direct**

| Туре                      | Articles en ligne, Livres<br>électroniques                                                                   | Domaine   | Pluridisciplinaire  |
|---------------------------|----------------------------------------------------------------------------------------------------|-----------|---------------------|
| Périmètre<br>d'abonnement | Freedom Collection,<br>intégralité des archives<br>des revues, série de livres<br>électroniques en génétique | Public    | Master et recherche |
| Éditeur                   | Elsevier                                                                                                    | Langue(s) | Multilingue         |

## **Description de la base**

La base de données Science Direct comprend plus de 2 000 périodiques issus de la Freedom Collection et 92 livres électroniques d'une collection en génétique.

Elle est pluridisciplinaire et organisée en quatre domaines :

- Physical Sciences and Engineering
- Life Sciences
- Health Sciences
- Social Sciences and Humanities

#### Comment accéder à la ressource?

- Le <u>catalogue général</u> permet de rechercher par article.
- La <u>liste AZ</u> permet de rechercher les périodiques électroniques et des e-books par leur titre.
- La page <u>liste des ressources électroniques</u> dans l'onglet Documentation Electronique répertorie toutes les ressources électroniques, celles proposées en libre accès et celles souscrites par la BU, ainsi que les guides d'utilisateur.

# La page d'accueil

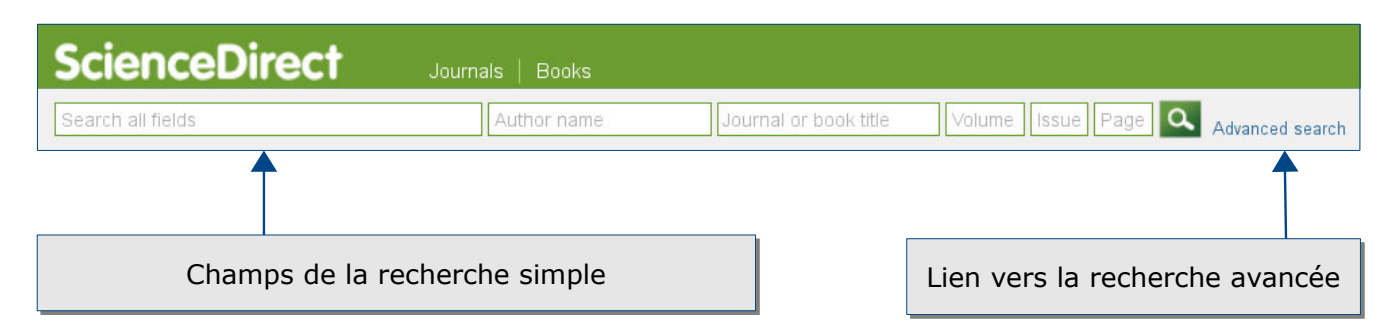

| Browse publications by s                                     | ubject                                                   |                                                                             |                                                                                   | Bro              | wse p   | ublicati | ons b | y title          |                    |             |
|--------------------------------------------------------------|----------------------------------------------------------|-----------------------------------------------------------------------------|-----------------------------------------------------------------------------------|------------------|---------|----------|-------|------------------|--------------------|-------------|
| Physical Sciences and<br>Engineering<br>Chemical Engineering | Life Sciences<br>Agricultural and Biological<br>Sciences | Health Sciences<br>Medicine and Dentistry<br>Nursing and Health Professions | Social Sciences and Humanities<br>Arts and Humanities<br>Business, Management and | A<br>H<br>O<br>V | ¤ - 23≷ | C J Q X  |       | E<br>L<br>S<br>Z | F<br>M<br>T<br>0-9 | G<br>N<br>U |
| Computer Science<br>Earth and Planetary Scie                 | Parcourir la ba                                          | ise par sujet                                                               | Decision Sciences<br>Economics, Econometrics and                                  | Parco            | ouri    | r la     | bas   | se p             | bar                | tit         |
| Energy<br>Engineering                                        | Neuroscience                                             | Veterinary wetacine                                                         | Psychology                                                                        |                  |         |          |       |                  |                    |             |

# Mener la recherche

Il est préférable de mener la recherche sur la recherche avancée. Nous pouvons y accéder en cliquant sur le lien 'Advanced Search' de la page d'accueil.

| Recherche par types de documents: Journaux, liv                                                                            | vres , images, travaux de références.                                                |
|----------------------------------------------------------------------------------------------------|--------------------------------------------------------------------------------------|
| All Journals Books Reference Works Images                                                                                  | Advanced search   Expert search                                                      |
| Opérateurs booléens                                                                                                    | ? Search tips                                                                        |
| "physique nucléaire"                                                                                                    | Termes de la recherche                                                               |
| All Fields                                                                                                    | in                                                                                   |
| Refine your search<br>Journals<br>Books<br>All<br>My Favorites<br>Subscribed publications<br>n Access articles<br>Noted de | our the Child law (or Apple You)                                                     |
| Nursing and Health Professions<br>Pharmacology, Toxicology and Pharmaceutical Science<br>Physics and Astronomy             | Recherche par discipline                                                             |
| All Years     2003      to: Present                                                                                        |                                                                                      |
| Restriction par date                                                                                                    |                                                                                      |
| Champs des documents                                                                                                    | All Fields All Fields Abstract, Title, Keywords Authors Specific Author Source Title |

Les opérateurs booléens sont AND, OR, AND NOT :

- AND:permet d'associer deux mots-clés dans la même requête. Par exemple, *lung* AND Cancer permet de rechercher les documents qui comprennent ces deux termes.
- OR: cet opérateur permet de sélectionner les documents qui comprennent l'un ou l'autre des termes de la recherche, voire les deux. Ainsi, la requête *lung OR cancer* aura pour résultat les documents qui comprennent lung ou cancer, ou les deux.
- AND NOT: cet opérateur permet d'éliminer l'un des deux termes de la requête.
   Ainsi, *lung AND NOT cancer* permettra d'éliminer le deuxième terme de la recherche.

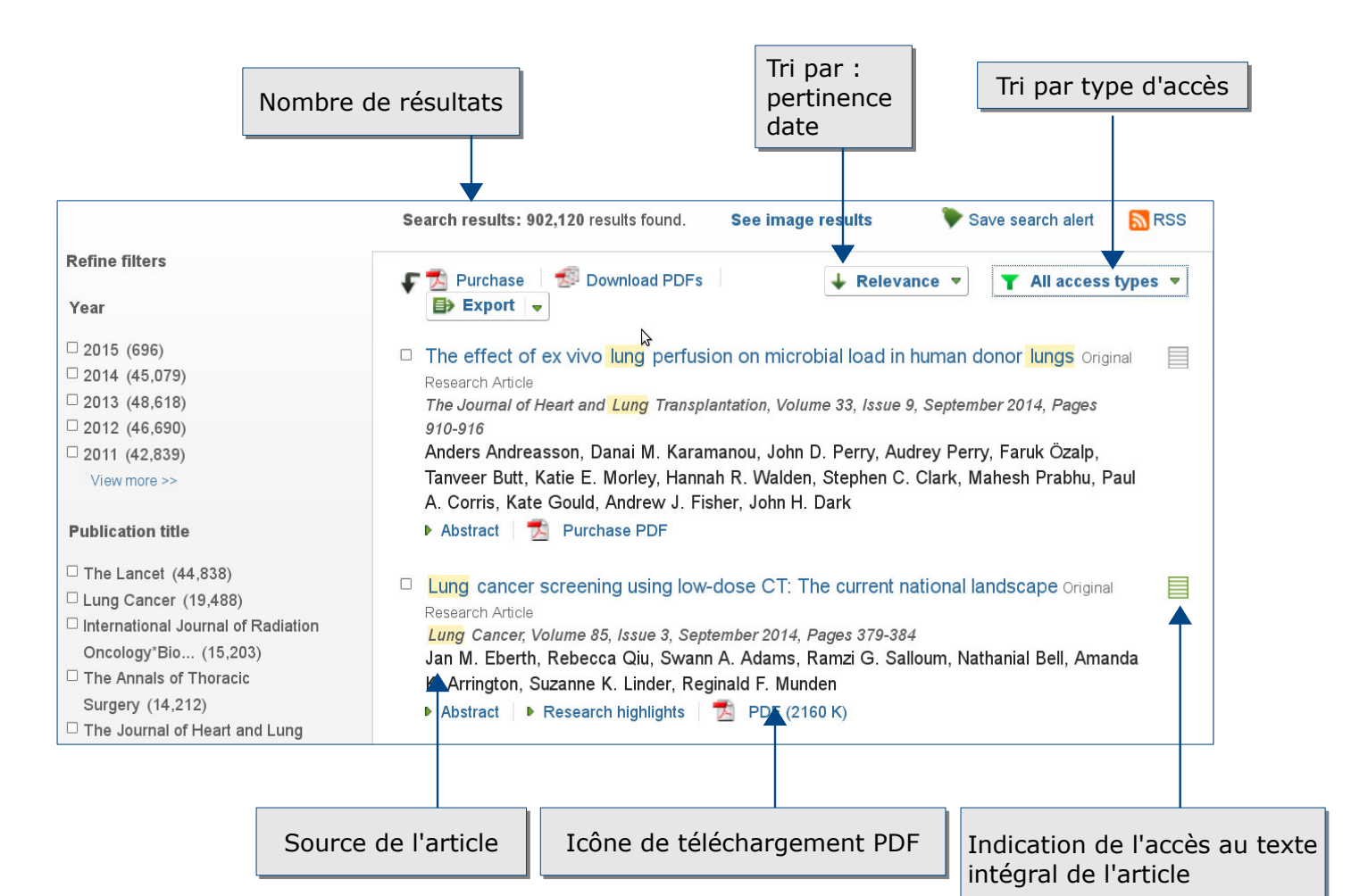

## Affichage et tri des résultats

# Affiner les résultats

Les facettes, situées du côté gauche de la liste des résultats, permettent d'affiner les résultats selon différents critères.

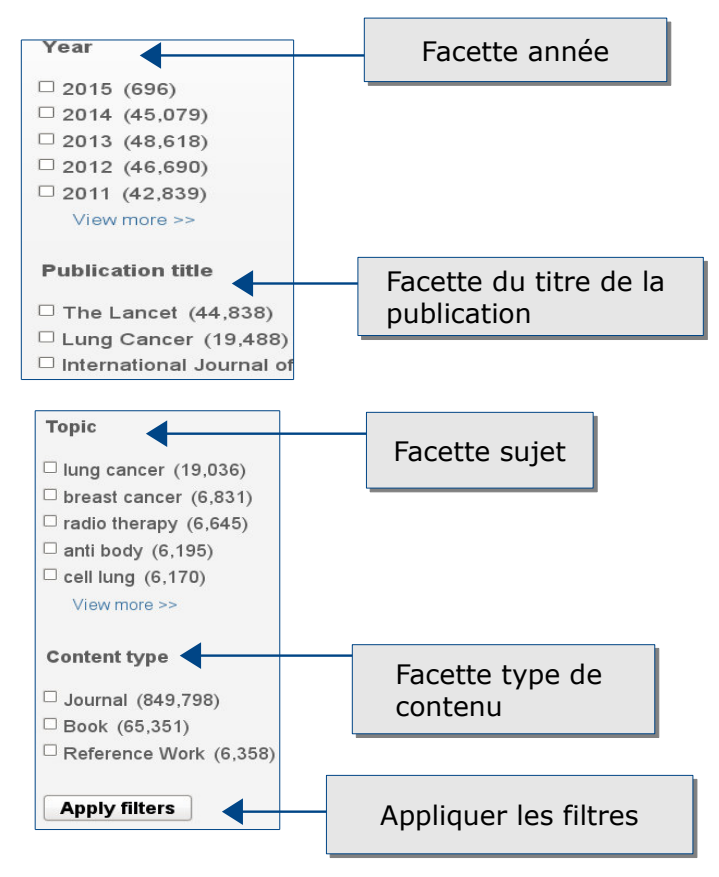

# Les informations du résultat

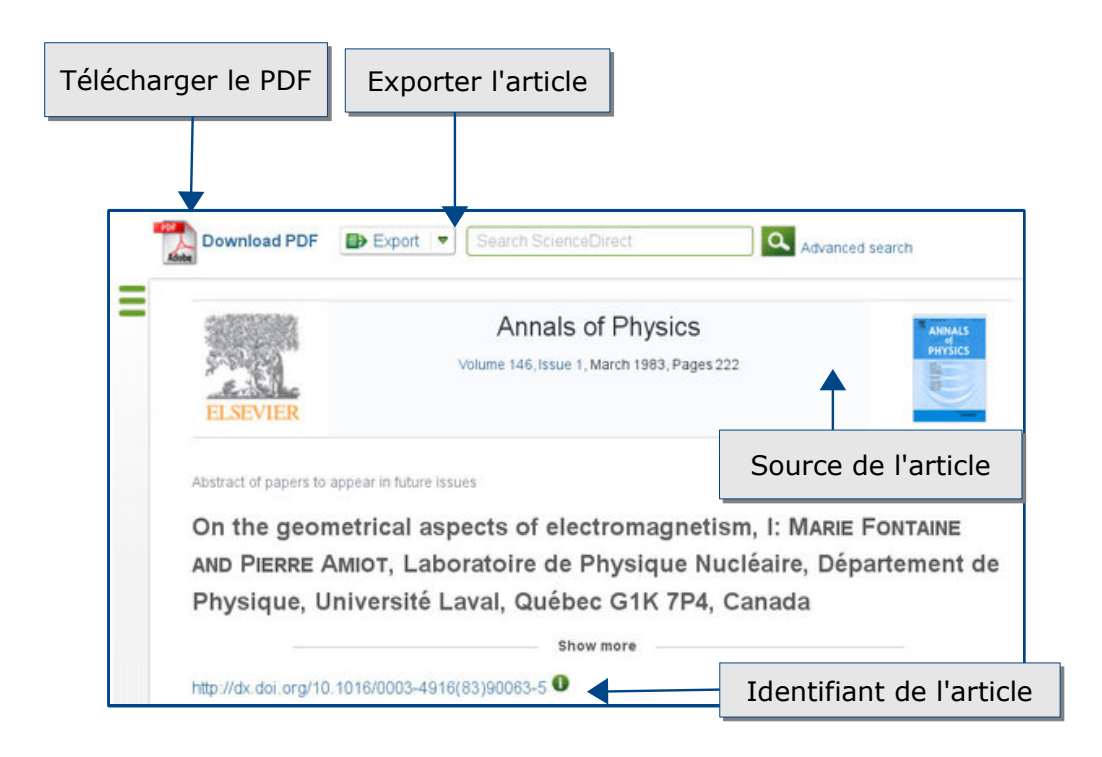

Quand la ressource n'est pas disponible, le bouton « accéder » permet d'accéder au service payant du prêt entre bibliothèques (PEB) ainsi qu'à la recherche dans plusieurs moteurs de recherche (Google Scholar, BASE) et dans des catalogues (SUDOC, Catalogue Général de la BU).

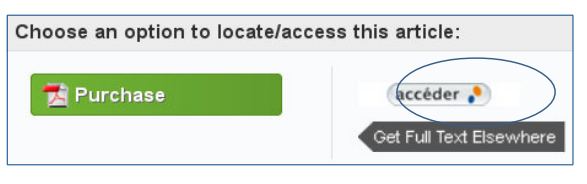

#### Exporter et conserver les résultats de la recherche

| Export ScienceDirect                                              |                                                                             |
|-------------------------------------------------------------------|-----------------------------------------------------------------------------|
| other export options<br>You have selected inclusion for export.   |                                                                             |
| Direct export                                                     |                                                                             |
| Save to Mendeley About Mendeley                                   |                                                                             |
| Save to RefWorks                                                  | Enregistrer dans les logiciels de gestion<br>de références bibliographiques |
| Export file                                                       |                                                                             |
| Format                                                            |                                                                             |
| <ul> <li>RIS (for EndNote, Reference Manager, Provite)</li> </ul> | Exporter la référence : RIS, BibTeX, Text                                   |
| O BibTeX                                                          |                                                                             |
| O Text                                                            |                                                                             |
| Content                                                           |                                                                             |
| O Citation Only                                                   | <ul> <li>Exporter la référence et le résumé de l'article</li> </ul>         |
| <ul> <li>Citation and Abstract</li> </ul>                         |                                                                             |
| Export                                                            |                                                                             |
|                                                                   |                                                                             |

#### Créer son profil

La création d'un compte nécessite d'enregistrer votre adresse mail en haut à droite. Votre compte vous permet de :

- Sauvegarder les documents dans des dossiers
- Créer et gérer les alertes

#### Pour aller plus loin

Pour toute question, vous pouvez contacter : <u>accueil-bu@univ-evry.fr</u>